# TUS PRODUCTOS CONQUISTARÁN EL MUNDO

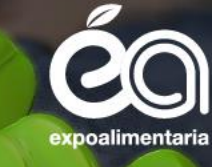

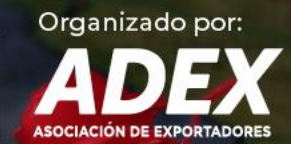

# Sé parte de la **Expoalimentaria 2025**

Del 24 al 26 de setiembre

Centro de Exposiciones Jockey

# MANUAL DE REGISTRO

### I. PRE REGISTRO: CREACION DE CUENTA NUEVA

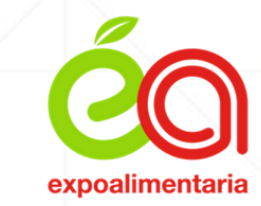

<complex-block>

https://expoalimentariaperu.adexperu.org.pe/CompradoresInternacionales

De contar con **una cuenta anterior**; solo debes ingresar con tu usuario y contraseña antigua. Solo pueden crear una cuenta de **Comprador / Visitante internacional** aquellas personas que cuenten con documento de identificación, Carné de extranjería o tarjeta de residencia en un país diferente al Perú.

### **1. SELECCIONAR EL PERFIL DE PARTICIPACIÓN**

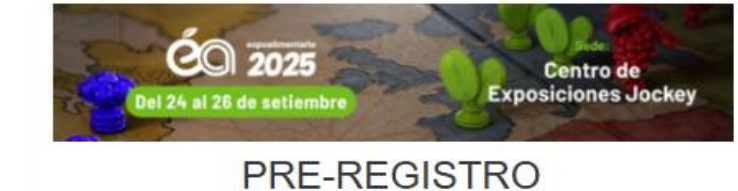

#### Perfil Comprador:

- Permite la postulación al programa Hosted Buyer.
- Permite el agendamiento y asistencia ٠ a las ruedas de negocios en feria previo aviso. (Cupos limitada)

|            |                           |     | Per | TII VISItante:                                                      |
|------------|---------------------------|-----|-----|---------------------------------------------------------------------|
|            | Comprador Visitar         | ite | ٠   | Persona Extranjera que tiene i<br>de visitar la feria por su cuenta |
| *          | Nombres                   |     |     | Información limitada                                                |
| -          | Apellidos                 |     |     | /                                                                   |
| 1          | Puesto                    |     |     |                                                                     |
| 0          | CONTINENTE                | ~   |     |                                                                     |
| 0          |                           | ~   |     |                                                                     |
| <b>c</b> 0 | Peru (+51)                | ~   |     |                                                                     |
|            | Teléfono directo          |     |     |                                                                     |
| Q          | Peru (+51)                | ~   |     | <ul> <li>Nuevo campo obligatori</li> </ul>                          |
| 20         | Numero Whatsapp           |     |     |                                                                     |
|            | Correo electrónico        |     |     |                                                                     |
| 1          | Nacionalidad de Pasaporte |     |     |                                                                     |
| 8          | Número de pasaporte       |     |     |                                                                     |
|            | Siguiente                 |     |     |                                                                     |
|            |                           |     |     |                                                                     |

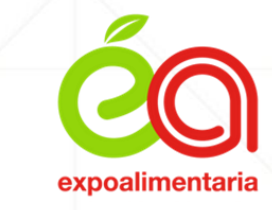

#### CIAC

nterés

o: WhatsApp

Completar todos los datos solicitados, de lo contrario el registro no será valido

### 2. SELECCIONAR SI/NO PARTICIPARAS DEL PROGRAMA HOSTED BUYER (PHB)

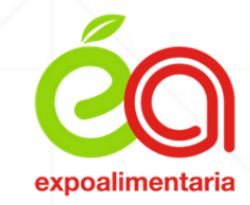

#### SI PARTICIPAS DEL PHB:

- Debes completar toda la información de la empresa solicitada.
- Los campos de línea de productos, logo de la empresa y foto de pasaporte son información obligatoria en el registro .
   Se aconseja tener dicha información previamente al llenado del registro.

CO 202 NO entre correctal de la ampres Linea de Producto Dirección Cudad Estado Provincia CONTINENTE Careccide units Also do constitució Ventas Anuales Inportaciopes Anuale Contercializa Con Perú Mencionar Emprena eccionar archivo Ningún archivo seleccionado 121 Seleccionar archivo Ningun archivo seleccioni

#### NO PARTICIPAS DEL PHB:

• Solo se llena información básica de La empresa y no pasará a comité de selección y evaluación.

Al seleccionar tu participación al PHB, estas brindando el consentimiento que se pueda usar las imágenes e información para la difusión de la feria Expoalimentaria.

### **3. SELECCIONAR TIPO Y SECTOR DE EMPRESA**

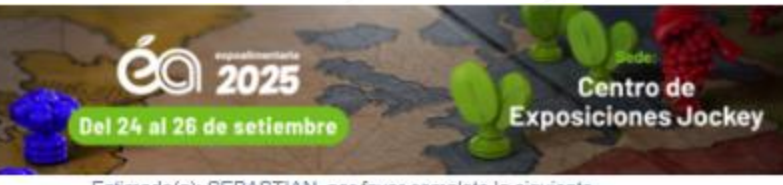

Estimado(a): SEBASTIAN, por favor complete la siguiente información

#### Tipo de negocio Trader Importador Distribuidor minorista Exportador Distribuidor mayorista Supermercado Restaurantes y afines Proveedor de servicios Productor Procesadora de alimentos Hoteles C Servicio de comida Otros Sector SELECCIONE

Catalogo

6

Seleccionar archivo Ningún archivo seleccionado

Siguiente

Si postulas al PHB, te saldrá los siguientes campos para marcar, tales como; tipo de negocio y sector.

- En esta sección podrás añadir **catálogo de tus productos.**
- De no contar con página web y deseas postular al PHB; podrás hacer uso de esta sección añadiendo una presentación o brouchure de tu empresa.

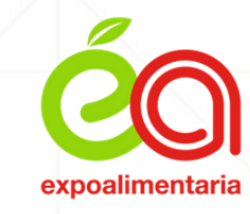

### **4. MENSAJE DE PRE REGISTRO**

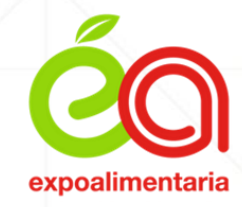

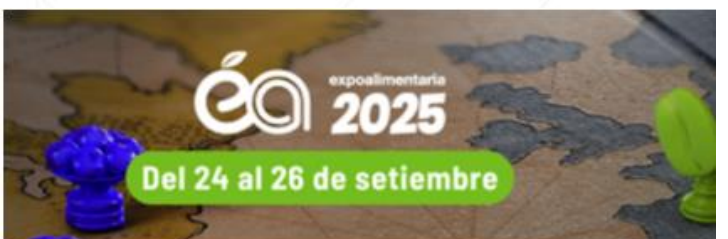

#### iUSTED SE HA PRE-REGISTRADO SATISFACTORIAMENTE

Estimado Señor(a); SEBASTIAN CARRERA CALLE

Muchas gracias por su interés en la feria.

Le informamos que Usted queda oficialmente inscrito como Comprador internacional en la Feria ExpoAlimentaria 2024.

Va a recibir un correo de confirmación con su usuario y contraseña

Nos contactaremos con Usted posteriormente para asesorarlo en su viaje a Lima

Para cualquier consulta no dude en comunicarse con:

Alondra Tamara Yunganina Palacios Ejecutivo de Convocatoria Internacional - AFRICA T: (51) 985 122 600 E: alondra vunganina@adexperu.org.pe

Saludos cordiales

Equipo Expoalimentaria

Para más información acerca de la feria visite: www.expoalimentariaperu.com

Siguiente

En el mensaje de confirmación de registro, encontraras el contacto de tu ejecutivo a cargo.

• Este mensaje te indicará que tienes una cuenta creada y le llegará el usuario y contraseña al correo registrado.

• Para que el registro este completo dar clic al botón "SIGUIENTE".

### **II. REGISTRO: COMPLETAR INFORMACIÓN DE PRODUCTOS**

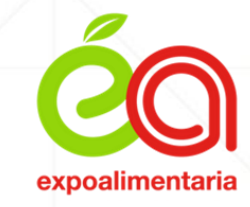

| Información Fersional Información Empresa Veala a plantas                                    | Del 24 al 26                                                                                                    | 2025<br>de setiembre<br>MI PERFIL - SEBASTIAN | o de<br>es Jockey |                        |                    |               |
|----------------------------------------------------------------------------------------------|----------------------------------------------------------------------------------------------------|-----------------------------------------------|-------------------|------------------------|--------------------|---------------|
| Moctrar s V regletros                                                                        | a provincia que comercializa 🗭 y los que son de su interés ቛ                                                                                                    |                                               |                   | Buccar                 | Búsqu              | ueda de produ |
| Lines                                                                                        | 8e of or                                                                                                    | Categoria                                     |                   | Producto Acciones      |                    |               |
| Babidas Espírituosas                                                                         | Alimentos y bebidas                                                                                                    | Bebidas y licores                             |                   | AGUA DE COCO           | a que comercieliza |               |
| Bebidas Espírituosas                                                                         | Alimentos y bebidas                                                                                                    | Bebidas y licores                             |                   | AGUA TRATADA OZONIZADA | a que comandadiza  |               |
| Bebidas Espírituosas                                                                         | Alimentos y bebidas                                                                                                    | Bebidas y licores                             |                   | AGUARDIENTE Producto   | a de Internie      |               |
| Babidas Espírituosas                                                                         | Alimentos y bebidas                                                                                                    | Bebidas y licores                             |                   | ANIS NAJAR Producto    | ai da Internia     |               |
| Bebidas Espírituosas                                                                         | Alimentos y bebidas                                                                                                    | Bebidas y licores                             |                   | ANISADO                | a de Intervie      |               |
| Mostrando registros del 1 al 5 de un total de 5,206 registros<br>Productos que ecomentelitze |                                                                                                    |                                               |                   | Anterior 1 2 3 4 5     | DC Syste           |               |
| Linea Produoto                                                                               |                                                                                                    | 8eotor                                        | Cafegoria         | Produeto               | Acolôn             |               |
| Produotos de Interês                                                                         |                                                                                                    |                                               |                   |                        |                    |               |
| Linea Producto                                                                               |                                                                                                    | 8eotor                                        | Cafegoria         | Producto               | Acolón             | 8             |
| entarianeru adevneru oro ne/CompradorecInterr                                                | nacionales/Perfil?!                                                                                                    |                                               |                   | ) I                    | E Actualizar       |               |
| and approximation giper compilation cannot                                                   | ning of the start of the start |                                               |                   | Graba                  | r información      |               |

### 2. COMPLETANDO SECCIÓN MI PERFIL

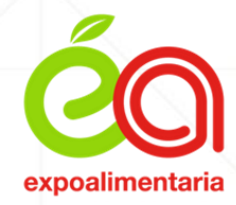

• En esta sección se debe completar datos personales. Si ya cuentas con un perfil de años anteriores; por favor actualizar los datos que sea necesario.

|                                      | Del 24 al 26                    | de setiembre                           | Exposiciones J             | Jockey                           |             |
|--------------------------------------|---------------------------------|----------------------------------------|----------------------------|----------------------------------|-------------|
|                                      |                                 | MI PERFIL -                            | SEBASTIAN                  |                                  |             |
| Información Personal Información Emp | resa Visita a plantas Productos |                                        |                            |                                  |             |
|                                      | Por favor verif                 | ique su información personal, de ser i | necesario puede actualizar |                                  |             |
| Nombre                               | SEBASTIAN                       | *                                      | Apellido                   | CARRERA CALLE                    | *           |
| Tipo de registro                     | COMPRADOR                       | * *                                    | Puesto                     | EJECUTIVO                        | *           |
| Nacionalidad                         | PERUANO                         | *                                      | Continente                 | AFRICA                           | *           |
| País                                 | GHANA                           | * ~                                    | Teléfono Directo           | 51 966354682 *                   |             |
| Número Whatsapp                      | 51 966354682                    | *                                      | Email                      | carrerasebastian509+++@gmail.com |             |
| Password                             | IO08KonXLp                      |                                        | Número de Pasaporte        | SSFA5464                         | *           |
| Idioma                               | ES                              | ~                                      |                            |                                  |             |
|                                      |                                 | Colocor mir                            | aara da Whats App as up as |                                  | P Actualiza |

### **3. COMPLETAR INFORMACIÓN DE LA EMPRESA**

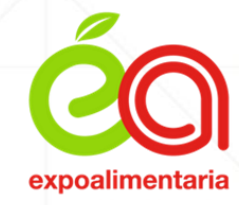

• En esta parte se debe completar toda información de la empresa, que será esencial para la evaluación de empresas que participan del programa Hosted Buyer.

|                                                                                   | s Productos                                                               |              |                                                       |                                       |                                                 |     |
|-----------------------------------------------------------------------------------|---------------------------------------------------------------------------|--------------|-------------------------------------------------------|---------------------------------------|-------------------------------------------------|-----|
| Hosted Buyer                                                                      | Por favor verifique la información de Empresa, de ser necesario puede act | ualizar 😽 🔹  | Razón Social                                          |                                       | ASOCIACIÓN DE EXPORTADORES                      | *   |
| Nombre Comercial                                                                  | ADEX                                                                      | *            | Dirección                                             |                                       | Av. Javier Prado Esle 2875, San Borja 15021     | *   |
| Cludad                                                                            | LIMA                                                                      | *            | Estado                                                |                                       | LIMA                                            | *   |
| Provincia                                                                         | LIMA                                                                      | *            | WebSite                                               |                                       | https://www.adexperu.org.pe/                    | *   |
| Continente Empresa                                                                | AFRICA                                                                    | *            | Pais Empresa                                          |                                       | GHANA                                           | *   |
|                                                                                   |                                                                           |              | Año Constitución                                      |                                       | 1974                                            |     |
| Ventas Anuales (US\$)                                                             | 1 a 7,500,000                                                             | * 、          | / Importaciones Anuales (US\$)                        |                                       | 0                                               | *   |
| Sector                                                                            | Servicios                                                                 | * `          | Comercializa con Perú                                 |                                       | Actualmente no importa de Peni                  | - * |
| Mencione las Empresas                                                             |                                                                           | *            | Linea de productos                                    |                                       | Servicios 😽                                     |     |
| Catálogo / Brouchure                                                              | Seleccionar archivo Ningún archivo seleccionado                           | *            | Logo Empresa                                          |                                       | Seleccionar archivo Ningún archivo seleccionado |     |
| Tipo de negoolo<br>Comerciante C Impo<br>Proveedor de Sarvidos C Resta<br>Otros C | tador D Exportador D<br>urantes y Afines D Productor D                    |              | Distribuidor Minorista 🗆<br>Procesadora de Almenios 🗆 | Distribuidor Mayorista 🗆<br>Hoteles 🗆 | Supermercado                                    |     |
|                                                                                   | • Colocar línea de produ                                                  | icto es un c | ampo nuevo y obliga                                   | atorio.                               |                                                 |     |

### 4. COMPLETAR INFORMACIÓN DE VISITA A PLANTAS

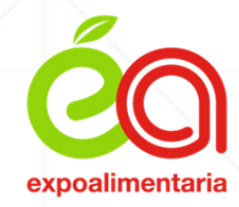

• En esta parte se debe completar si cuenta con interés de visitar las plantas en los días 27 y 28 de setiembre.

| MI PERFIL     |                                                             | <b>E</b> O<br>Del 24 al 26 d | exposimentaria<br>2025<br>de setiembre | Centro de<br>Exposiciones J | e<br>Jockey |              |
|---------------|-------------------------------------------------------------|------------------------------|----------------------------------------|-----------------------------|-------------|--------------|
| 4             |                                                             |                              | MI PERFIL -                            | SEBASTIAN                   |             |              |
| CREDENCIAL    | Información Personal Información Empre<br>Visita a plantas: | Visita a plantas Productos   |                                        |                             |             |              |
| **            | Interés en visitar Plantas                                  | Seleccione                   | ~                                      | Interés en visitar Fundo    | Seleccione  | ~            |
| SOPORTE       | Rutas                                                       | Seleccione                   | ~                                      | Categoría de Interés        | Seleccione  | ~            |
|               | Certificados                                                |                              |                                        |                             |             |              |
| lenado de tod | os los campos son obligatorios.                             |                              |                                        |                             |             | E Actualizar |
|               |                                                             |                              |                                        |                             |             |              |

### **III. INFORMACIÓN IMPORTANTE**

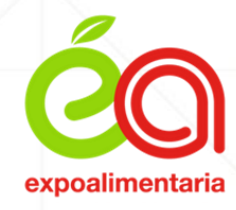

• En esta sección se visualizará la información más útil para tu visita a Expoalimentaria.

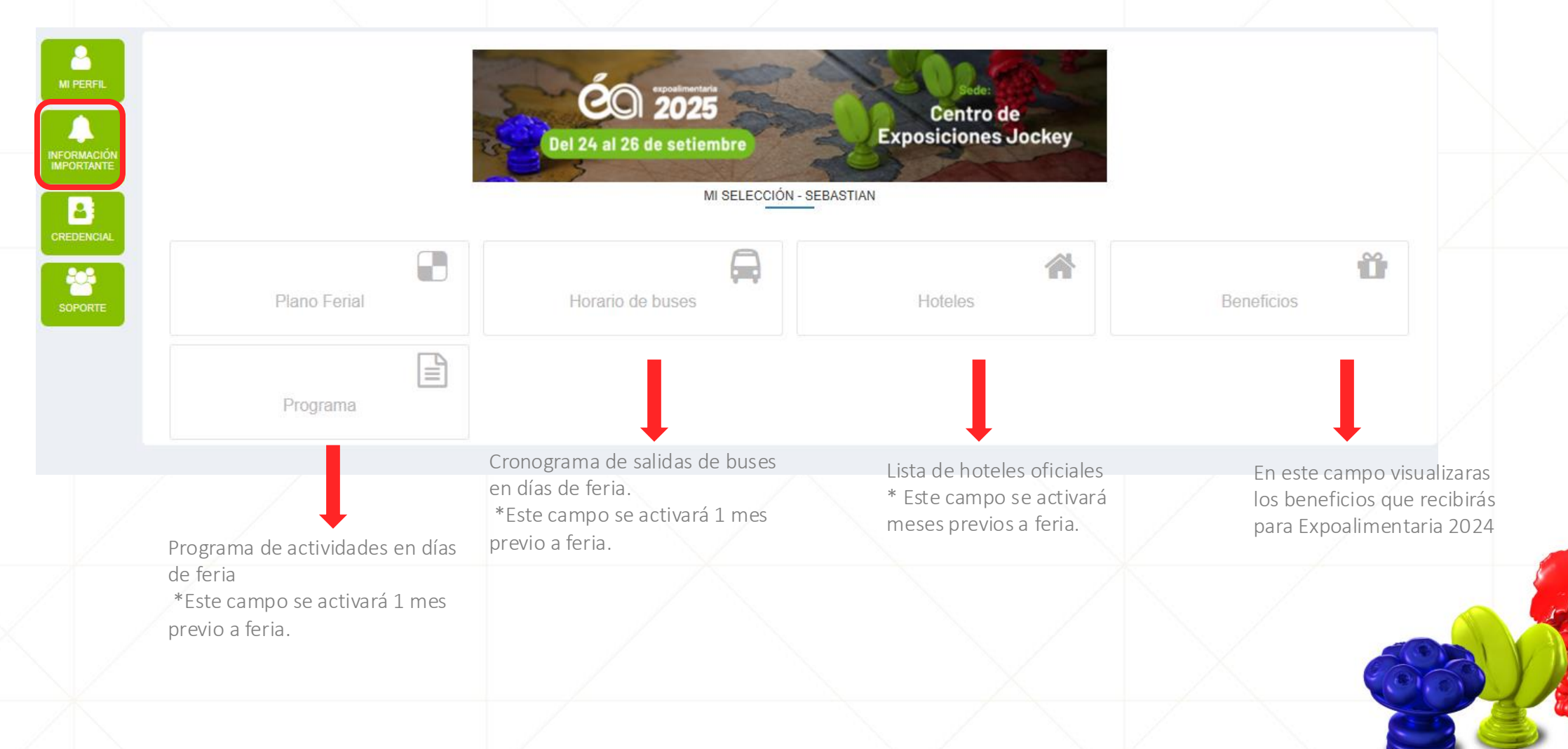

### **IV. SOLICITAR CREDENCIAL**

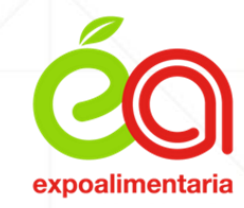

Al seleccionar credencial, se podrá solicitar la credencial digital que será exclusivo para usos de días de feria.

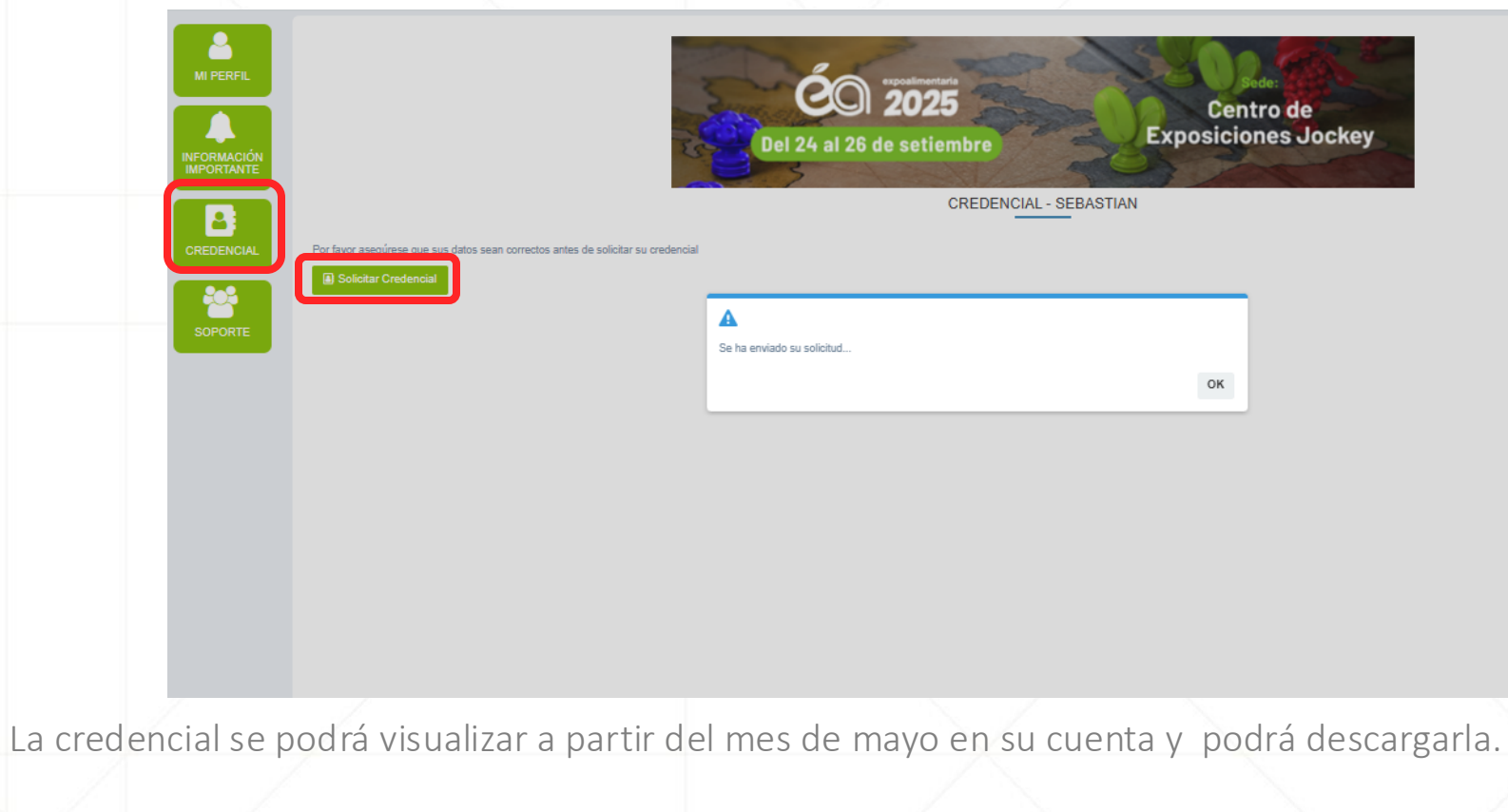

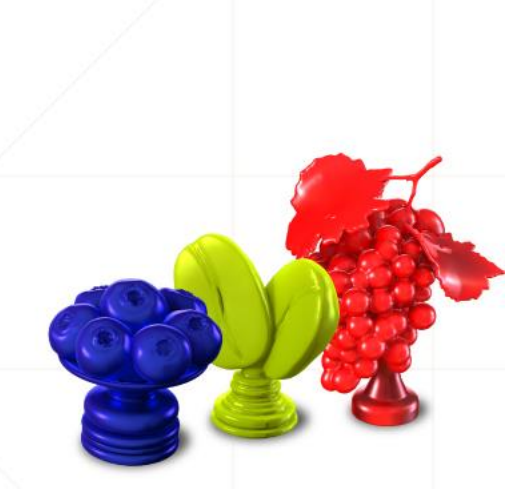

### **V. SOLICITAR SOPORTE**

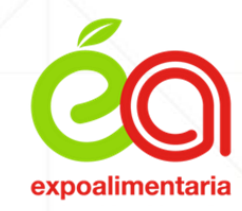

- Finalmente, de tener algún problema con el uso de la plataforma de registro puede dar clic a los medios de comunicación que visualiza en este campo.
- Se le estará direccionando a su ejecutivo a cargo.

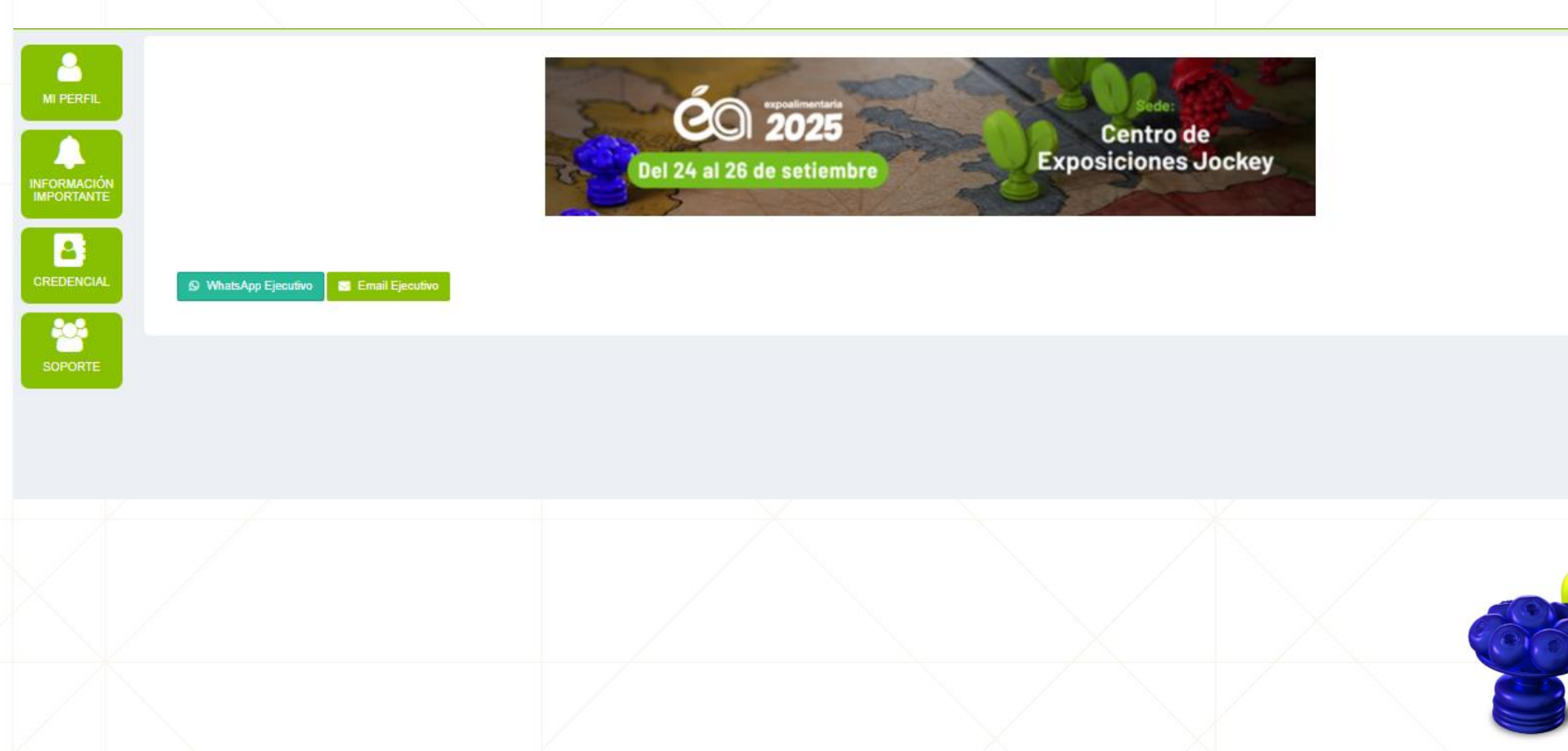

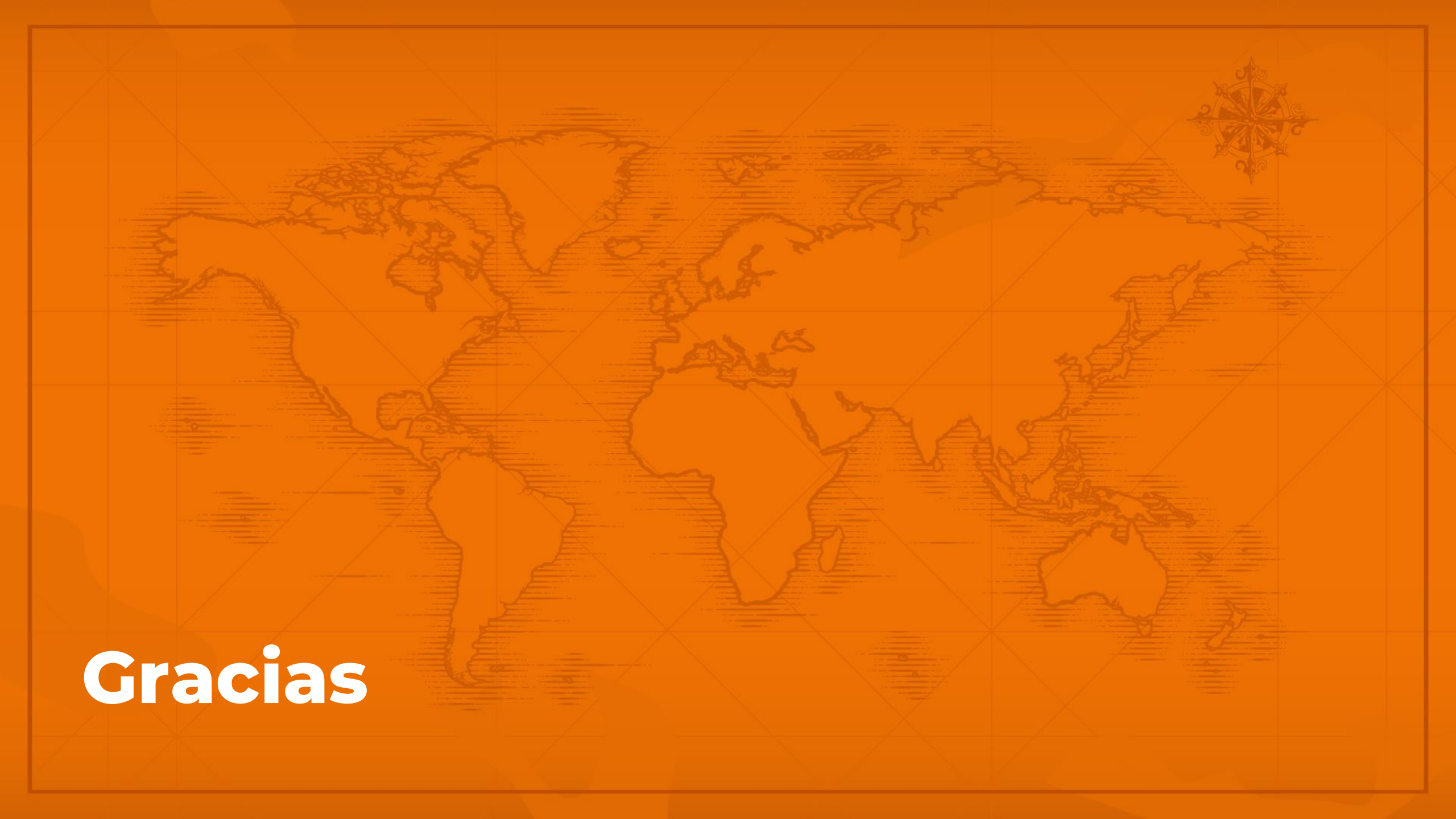